# Um guia para o site nature.com

Este guia ilustra algumas das ferramentas e serviços premiados disponíveis em nature.com. Se você está procurando informação, buscando artigos relacionados, ou configurando alertas pessoais por e-mail ou RSS feed, saber como navegar à sua maneira em nature.com vai lhe facilitar a vida.

## Tão fácil como 1-2-3

Para aproveitar ao máximo nature.com, comece registrando a sua conta pessoal. Estes três passos simples vão fornecer um início de sessão único para as funcionalidades de nature.com e são essenciais se você possui uma assinatura individual.

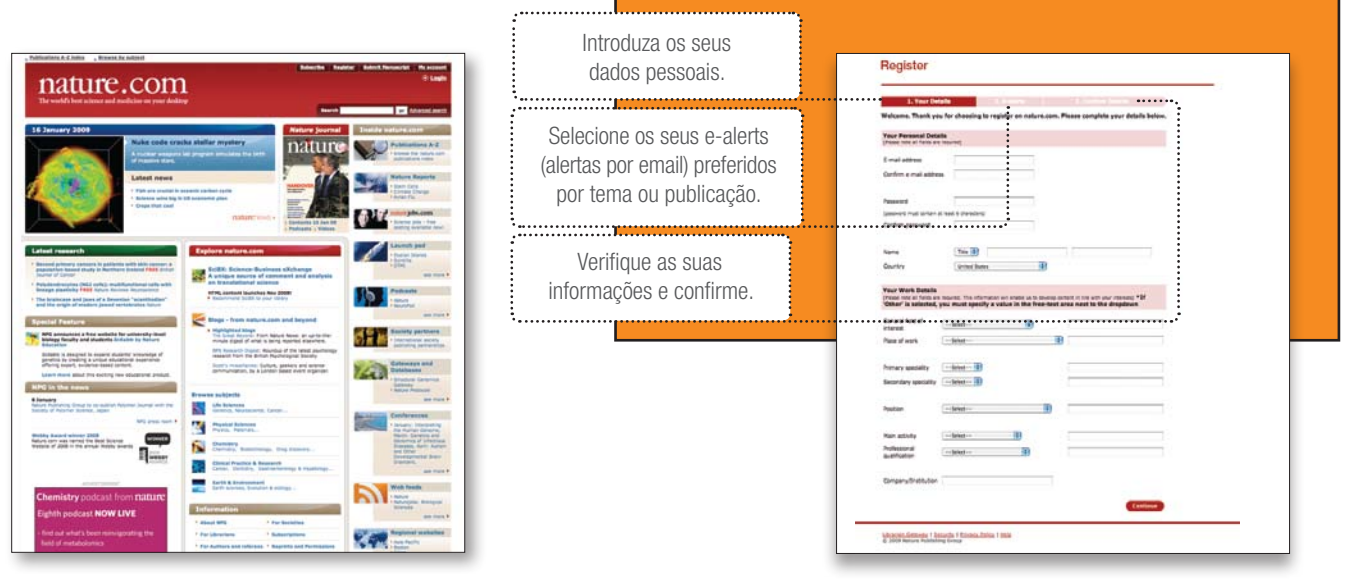

## Página inicial

Todos os jornais em nature.com seguem realmente o mesmo design de página, assim você logo se sente em casa quando alterna entre os diferentes jornais. A página inicial do jornal apresenta uma janela para os conteúdos mais recentes, à medida que são publicados online, bem como para navegação pelos conteúdos arquivados e serviços online dos jornais. Para acesso fácil, utilize os links existentes nas barras de navegação esquerda e direita.

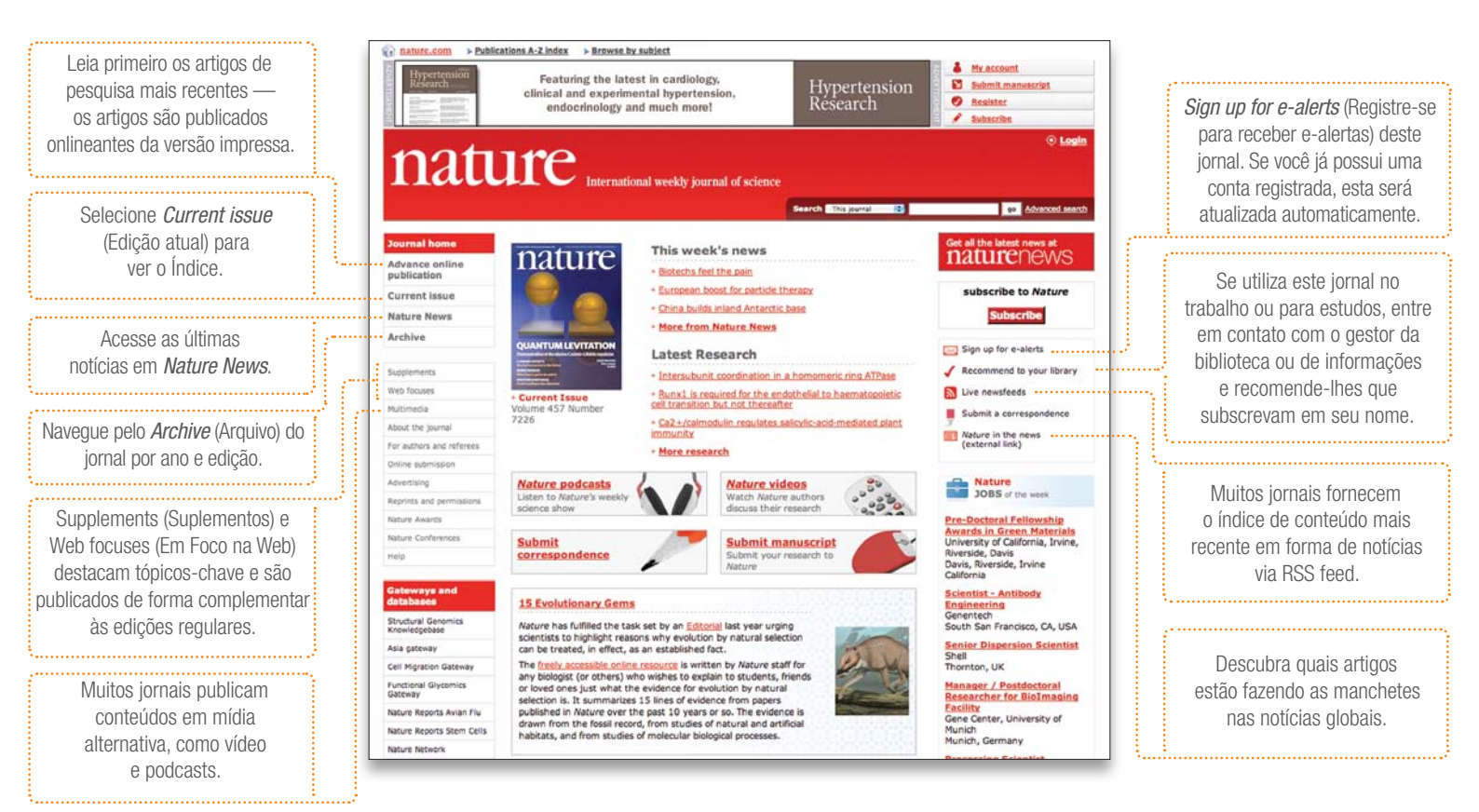

#### Tire o máximo proveito de um artigo

Encontrar o artigo que você precisa é o seu ponto de partida, mas você pode fazer muito mais do que apenas lê-lo. Compartilhe sua pesquisa com amigos e colegas, envie seus comentários, exporte diagramas para slides, salve suas referências, acesse informação adicional (muitas vezes não disponível na versão impressa), e encomende o equipamento que você necessita.

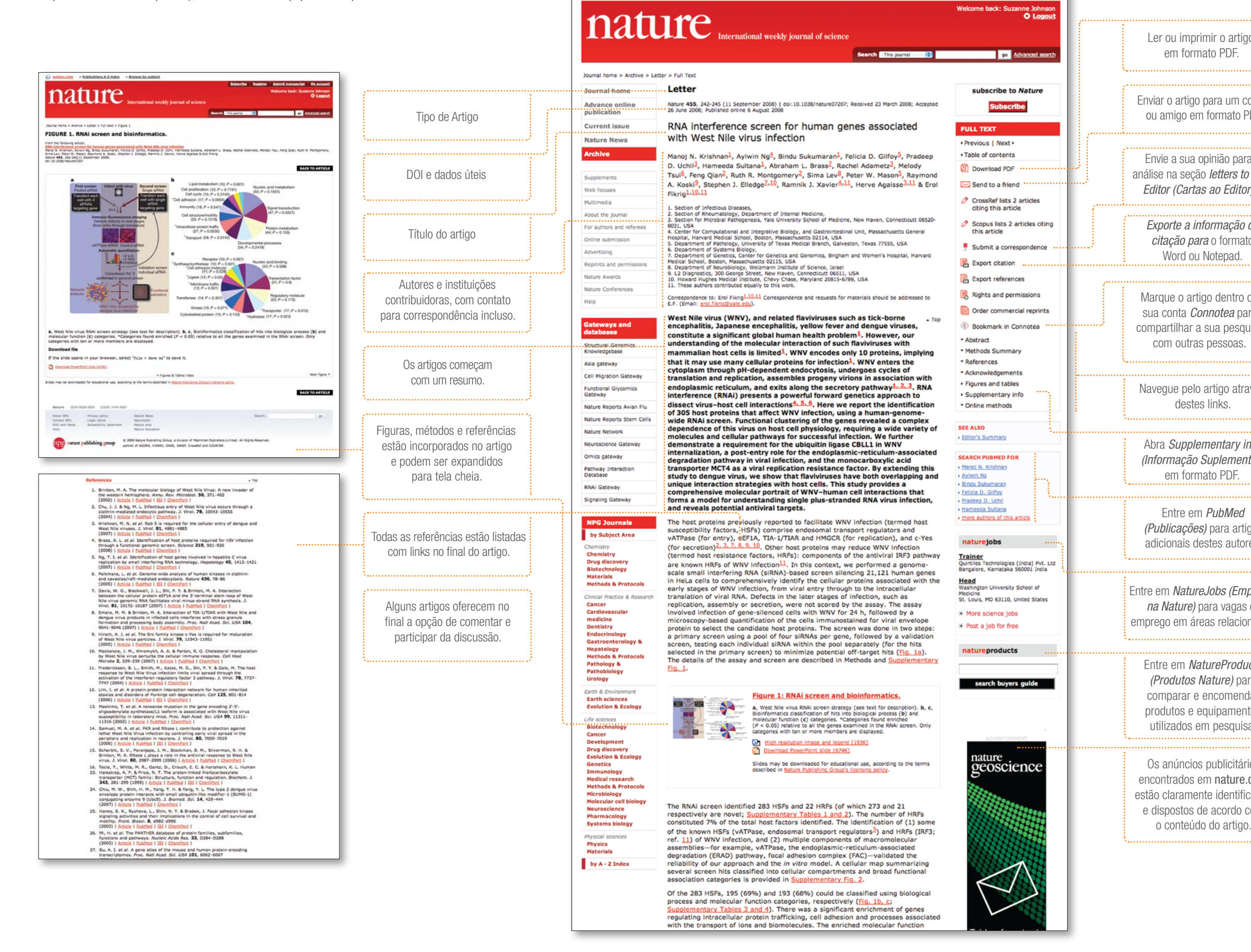

nature.com > Publications A-Z index > Browse by subject

Want to become a STREURU?

A My account

Ø Register

Subscribe

AB Applied Biosyster Submit manuscript

| 0                                                                                                    |                                                                                                    |
|----------------------------------------------------------------------------------------------------|----------------------------------------------------------------------------------------------------|
|                                                                                                    | 77 - 508<br>40 - Britster, B. L.                                                                                                    |
|                                                                                                    | <ul> <li>Ti - De molecular biology of Mest Kile Virus: A new Loweder of the western benighter</li> <li>A - Anna, Mar. XiceOddal.</li> <li>97 - 2003///<br/>Vi. 54</li> </ul>                                                                                                    |
| nena                                                                                                    | <ul> <li>B - 371</li> <li>B - 400</li> <li>B - Mainteen Mainteen Limited. All rights reserved</li> <li>B - Resenting Astronomy Astron. 55, 12722, MASAI</li> </ul>                                                                                                    |
| леуа<br>ПЕ                                                                                                    | 81 - 16.1245/annarev.adara.84.01292.580618<br>10 - https://doi.46arg/19.1214/annarev.adara.18.012002.180614<br>20 -                                                                                                    |
| DI.                                                                                                    | 17 - 300<br>Al - Chu, J. J.<br>Al - Su, K. L.                                                                                                    |
|                                                                                                    | <ul> <li>T: - Infortions withy of Nort Rije virus corners through a cleikrin-mediated esdecytic pathway<br/>Au - 3 y Virus.<br/>27 - 2054//<br/>36 28.</li> </ul>                                                                                                    |
| ·····.                                                                                                    | 87 - 12543<br>87 - 12055<br>99 - Manufillan Publishers Limited, 311 Fights reserved<br>91 - 10.1245/FT - 10.1044.10554                                                                                                    |
| the                                                                                                    | 8) = 10.1229/773.19.19.20541-10355.2004<br>10 = https://doi.org/10.1229/097.19.29.1555.2004<br>10 = -                                                                                                    |
| uie                                                                                                    | TT - JOER<br>AM - Rightens, H. D.<br>TT - Deb 1 is required for the estimate entry of despected Mask Nile viewage                                                                                                    |
| ).                                                                                                    | 33 5. 76 min.<br>97 2007///<br>75 43.<br>89 4912                                                                                                    |
|                                                                                                    | 29 - 495<br>75 - Associate Symbolis Statistics All Fights reserved<br>81 - 10.1227/77.02210-04                                                                                                    |
| de                                                                                                    | 10 - 344ar//dx.441.449/17.12220-04                                                                                                    |
| C                                                                                                    | TT - 2008.<br>AN - Dress, A. L.<br>ST - Identification of host proteins required for ETV infortion through a functional genumic arreem<br>DA - deformer                                                                                                    |
|                                                                                                    | 27 - 2004///<br>10, - 134<br>19 - 422                                                                                                    |
|                                                                                                    | <ul> <li>93 - Wannillas Puklataren Liatad. All vigita reserved</li> <li>93 - 10.1247/sienee.113725</li> <li>94 - 10.1247/sienee.1137273</li> </ul>                                                                                                    |
|                                                                                                    | 10 10 11 11                                                                                                    |
| la                                                                                                    | ad - Inner, A. L.<br>17 - Johan Jiewika, ed hant proteins required for KIV infurties through a facational genomic errors<br>13 - Orizano<br>17 - 2020//                                                                                                    |
| a                                                                                                    | 75 + 213<br>77 - 101<br>79 - 105<br>78 - 106<br>78 - 106 - 101 - 101 - 1 |
| isa                                                                                                    | <ul> <li>B 10.1126/fmicrost.115778</li> <li>E 35.1126/fmicrost.115778</li> <li>E 35.1126/fmicrost.1127715</li> <li>B 1000/fmicrost.0126/fmicrost.1137715</li> </ul>                                                                                                    |
|                                                                                                    | 10 -<br>17 - 2005<br>10 - 1907 T. T.                                                                                                    |
|                                                                                                    | 11 Signalization of host prove involved in heatitis C virus realization by small interfariae BDA technology<br>34 Hogosology<br>37 3047777<br>37 4177                                                                                                    |
|                                                                                                    | 89 - 1413<br>197 - 1421<br>19 - Marilan Publishers Elminod. All sights reserved                                                                                                    |
| vác                                                                                                    | 80 = 10,1022/amp.2460<br>61 = 10,1027/amp.2160<br>93 = 354ger/78a.4bi.esp/240.13927/sep.22400<br>93 = 554ger/78a.4bi.esp/240.13927/sep.22400                                                                                                    |
| 162                                                                                                    | TT = 203<br>BT = Primark 1:<br>PT = Anomalia calcula of basis bisman in sintheline and association/conficted endostration                                                                                                    |
|                                                                                                    | 78 - Fatur<br>91 - 2003///<br>15 - 434                                                                                                    |
|                                                                                                    | 97 - 14<br>19 - 14<br>19 - Racellian Publishers Limited, Jil rights reserved                                                                                                    |
| nfo                                                                                                    |                                                                                                    |
| har)                                                                                                    |                                                                                                    |
| an                                                                                                    |                                                                                                    |
| ar)                                                                                                    | doi: 10.1038/nature07207 nature                                                                                                    |
| df)                                                                                                    | doi:10.3038/nature07207 nature<br>SUPPLEMENTARY INFORMATION                                                                                                    |
| ar)                                                                                                    | doi: 10.3038/nature07207 nature<br>SUPPLEMENTARY INFORMATION                                                                                                    |
| ar)                                                                                                    | doi: 10.3038/nature07207 nature<br>SUPPLEMENTARY INFORMATION<br>Legends for Supplementary Tables 1 and 2.                                                                                                    |
| iar)<br>105                                                                                                    | doi: 10.3038/value07207 nature<br>SUPPLEMENTARY INFORMATION<br>Legends for Supplementary Tables 1 and 2.                                                                                                    |
| JOS<br>es.                                                                                                    | doi: 10.3038/nature07207 nature<br>SUPPLEMENTARY INFORMATION<br>Legends for Supplementary Tables 1 and 2.<br>Supplementary Table 1. RNAi screen identifies 283 human genes required for West                                                                                                    |
| jos<br>es.                                                                                                    | doi: 10.3038/watwe07207 nature<br>SUPPLEMENTARY INFORMATION<br>Legends for Supplementary Tables 1 and 2.<br>Supplementary Table 1. RNAi screen identifies 283 human genes required for West<br>Nile virus (WNV) infection. All of the identified 283 genes that qualified the selection                                                                                                    |
| JOS<br>es.                                                                                                    | doi: 10.3038/wature07207 nature<br>SUPPLEMENTARY INFORMATION<br>Legends for Supplementary Tables 1 and 2.<br>Supplementary Table 1. RNAi screen identifies 283 human genes required for West<br>Nile virus (WNV) infection. All of the identified 283 genes that qualified the selection<br>criteria are arranged in alphabetical order. Column E shows how many individual                                                                                                    |
| jos<br>es.                                                                                                    | doi: 10.3038/watwee02007 nature<br>SUPPLEMENTARY INFORMATION<br>Legends for Supplementary Tables 1 and 2.<br>Supplementary Table 1. RNAi screen identifies 283 human genes required for West<br>Nile virus (WNV) infection. All of the identified 283 genes that qualified the selection<br>criteria are arranged in alphabetical order. Column E shows how many individual<br>siRNAs screed out of the four comprising the pool against each gene, when tested                                                                                                    |
| jos<br>es.<br>pregos                                                                                                    | doi: 10.3038/stature07207         nature         SUPPLEMENTARY INFORMATION         Legends for Supplementary Tables 1 and 2.         Supplementary Table 1. RNAi screen identifies 283 human genes required for West         Nile virus (WNV) infection. All of the identified 283 genes that qualified the selection         eriteria are arranged in alphabetical order. Column E shows how many individual         siRNAs scored out of the four comprising the pool against each gene, when tested         separately. Columns G, I, Q, V and AL: shows the fold reduction in WNV infection when         the infection arear gene genes quired in their infection area (J. Q. V) or model                                                                                                    |
| jos<br>es.<br>b <b>regos</b><br>de                                                                                             | doi: 10.3038/stature07207         nature         SUPPLEMENTARY INFORMATION         Legends for Supplementary Tables 1 and 2.         Supplementary Table 1. RNAi screen identifies 283 human genes required for West         Nile virus (WNV) infection. All of the identified 283 genes that qualified the selection         eriteria are arranged in alphabetical order. Column E shows how many individual         siRNAs scored out of the four comprising the pool against each gene, when tested         separately. Columns G, L, Q, V and AI: shows the fold reduction in WNV infection when         the indicated genes were silenced with either individual siRNAs (G, L, Q, V) or pooled         siRNAs (AL, and columns H, M, R, W and AI are the corresponding Z-source (standard                                                                                                    |
| jos<br>es.<br><b>pregos</b><br>de<br>nadas.                                                                                    | doi: 10.3038/stature07207         SUPPLEMENTARY INFORMATION         Legends for Supplementary Tables 1 and 2.         Supplementary Table 1. RNAi screen identifies 283 human genes required for West         Nile virus (WNV) infection. All of the identified 283 genes that qualified the selection         eriteria are arranged in alphabetical order. Column E shows how many individual         siRNAs scored out of the four comprising the pool against each gene, when tested         separately. Columns G, L, Q, V and AI: shows the fold reduction in WNV infection when         the indicated genes were silenced with cither individual siRNAs (G, L, Q, V) or pooled         siRNAs (AI); and columns H, M, R, W and AJ are the corresponding Z-scores (standard         deviation (SD) from the mean infection of control sameles). The relative cell numbers                                                                                                    |
| jos<br>es.<br>b <b>regos</b><br>de<br>nadas.                                                                                   | dei: 10.3038/seasee07207         SUPPLEMENTARY INFORMATION         SUPPLEMENTARY INFORMATION         Legends for Supplementary Tables 1 and 2.         Supplementary Table 1. RNAi screen identifies 283 human genes required for West         Nile virus (WNV) infection. All of the identified 283 genes that qualified the selection         erriteria are arranged in alphabetical order. Column E shows how many individual         siRNAs scored out of the four comprising the pool against each gene, when tested         separately. Columns G, L, Q, V and A1: shows the fold reduction in WNV infection when         the indicated genes were silenced with either individual siRNAs (G, L, Q, V) or pooled         siRNAs (Al); and columns H, M, R, W and AJ are the corresponding Z-scores (standard         deviation (SD) from the mean infection of control samples). The relative cell numbers         (RCN, number of cells in gene silenced with/simmer of cells in control) for G, L, Q, V                                                                                                    |
| jos<br>es.<br>bregos<br>de<br>nadas.                                                                                           | deix 10.3038/seasore07207         SUPPLEMENTARY INFORMATION         SUPPLEMENTARY INFORMATION         Legends for Supplementary Tables 1 and 2.         Supplementary Table 1. RNAi screen identifies 283 human genes required for West         Nile virus (WNV) infection. All of the identified 283 genes that qualified the selection         eriteria are arranged in alphabetical order. Column E shows how many individual         siRNAs scored out of the four comprising the pool against each gene, when tested         separately. Columns G, L, Q, V and AI: shows the fold reduction in WNV infection when         the indicated genes were silenced with either individual siRNAs (G, L, Q, V) or pooled         siRNAs (AI); and columns H, M, R, W and AJ are the corresponding Z-scores (standard         deviation (SD) from the mean infection of control samples). The relative cell numbers         (RCN, number of cells in gene silenced wells/number of cells in control) for G, L, Q, V         and AI are shown in J, N, S, X and AK; and the corresponding SD are shown in J, O, T,                                                                                                    |
| gos<br>es.<br>pregos<br>de<br>nadas.                                                                                           | deix 10.3038/seasore07207         SUPPLEMENTARY INFORMATION         SUPPLEMENTARY INFORMATION         Legends for Supplementary Tables 1 and 2.         Supplementary Table 1. RNAi screen identifies 283 human genes required for West         Nile virus (WNV) infection. All of the identified 283 genes that qualified the selection         eriteria are arranged in alphabetical order. Column E shows how many individual         siRNAs scored out of the four comprising the pool against each gene, when tested         separately. Columns G, L, Q, V and AI: shows the fold reduction in WNV infection when         the indicated genes were silenced with either individual siRNAs (G, L, Q, V) or pooled         siRNAs (Al); and columns H, M, R, W and AJ are the corresponding Z-scores (standard         deviation (SD) from the mean infection of control samples). The relative cell numbers         (RCN, number of cells in gene silenced wells/number of cells in control) for G, L, Q, V         and AI are shown in J, N, S, X and AK; and the corresponding SD are shown in J, O, T,         Y and AL. Column AN shows fold reduction of denge virus (DENV) infection (column                                                                                                    |
| jos<br>es.<br>pregos<br>de<br>nadas.<br>cts<br>a                                                                               | deix 10.3038/stature07207         SUPPLEMENTARY INFORMATION         SUPPLEMENTARY INFORMATION         Legends for Supplementary Tables 1 and 2.         Supplementary Table 1. RNAi screen identifies 283 human genes required for West         Nile virus (WNV) infection. All of the identified 283 genes that qualified the selection         eriteria are arranged in alphabetical order. Column E shows how many individual         siRNAs scored out of the four comprising the pool against each gene, when tested         separately. Columns G, L, Q, V and AI: shows the fold reduction in WNV infection when         the indicated genes were silenced with either individual siRNAs (G, L, Q, V) or pooled         siRNAs (AI); and columns H, M, R, W and AJ are the corresponding Z-scores (standard         deviation (SD) from the mean infection of control samples). The relative cell numbers         (RCN, number of cells in gene silenced wells/number of cells in control) for G, L, Q, V         and AI are shown in J, N, S, X and AK; and the corresponding SD are shown in J, O, T,         Y and AL. Column AN shows fold reduction of dengue vins (DENV) infection (column         AO shows the corresponding SD) when genes were silenced with pooled siRNAs. The                                                                                                    |
| pos<br>es.<br>bregos<br>de<br>nadas.<br>cts<br>a<br>ar                                                                         | deix 10.3038/stature07207         SUPPLEMENTARY INFORMATION         Legends for Supplementary Tables 1 and 2.         Supplementary Table 1. RNAi screen identifies 283 human genes required for West         Nile virus (WNV) infection. All of the identified 283 genes that qualified the selection         eriteria are arranged in alphabetical order. Column E shows how many individual         siRNAs scored out of the four comprising the pool against each gene, when tested         separately. Columns G, L, Q, V and AL: shows the fold reduction in WNV infection when         the indicated genes were silenced with erither individual siRNAs (G, L, Q, V) or pooled         siRNAs (Al), and columns H, M, R, W and AJ are the corresponding Z-scores (standard         deviation (SD) from the mean infection of control samples). The relative cell numbers         (RCN, number of cells in gene silenced wells'number of cells in control) for G, L, Q, V         and AI are shown in I, N, S, X and AK; and the corresponding SD are shown in J, O, T,         Y and AL. Column AN shows fold reduction of dengue virus (DENV) infection (column         AO shows the corresponding to AN is shown in AP (AQ shows the corresponding SD). 'NT'                                                                                                    |
| pos<br>es.<br>bregos<br>de<br>nadas.<br>cts<br>a<br>ar<br>os                                                                   | deix 10.3038/seasor07207         SUPPLEMENTARY INFORMATION         Legends for Supplementary Tables 1 and 2.         Supplementary Table 1. RNAi screen identifies 283 human genes required for West         Nile virus (WNV) infection. All of the identified 283 genes that qualified the selection         eriteria are arranged in alphabetical order. Column E shows how many individual         siRNAs scored out of the four comprising the pool against each gene, when tested         separately. Columns G, L, Q, V and AL: shows the fold reduction in WNV infection when         the indicated genes were silenced with erither individual siRNAs (G, L, Q, V) or pooled         siRNAs (Al); and columns H, M, R, W and AJ are the corresponding Z-scores (standard         deviation (SD) from the mean infection of control samples). The relative cell numbers         (RCN, number of cells in gene silenced wells/number of cells in control) for G, L, Q, V         and AI are shown in I, N, S, X and AK; and the corresponding SD are shown in J, O, T,         Y and AL. Column AN shows fold reduction of dengue virus (DENV) infection (column         AO shows the corresponding to AN is shown in AP (AQ shows the corresponding SD). 'NT'         indicates not tested in the individual siRNA screen against WNV. 'NTD' indicates not                                                                                                    |
| pos<br>ess.<br>bregos<br>de<br>nadas.<br>cts<br>a<br>ar<br>os<br>a.                                                            | deix 10.3038/seasor07207         SUPPLEMENTARY INFORMATION         Legends for Supplementary Tables 1 and 2.         Supplementary Table 1. RNAi screen identifies 283 human genes required for West         Nile virus (WNV) infection. All of the identified 283 genes that qualified the selection         eriteria are arranged in alphabetical order. Column E shows how many individual         siRNAs scored out of the four comprising the pool against each gene, when tested         separately. Columns G, L, Q, V and AL: shows the fold reduction in WNV infection when         the indicated genes were silenced with erither individual siRNAs (G, L, Q, V) or pooled         siRNAs (Al); and columns H, M, R, W and AJ are the corresponding Z-scores (standard         deviation (SD) from the mean infection of control samples). The relative cell numbers         (RCN, number of cells in gene silenced wells/number of cells in control) for G, L, Q, V         and AI are shown in I, N, S, X and AK; and the corresponding SD are shown in J, O, T,         Y and AL. Column AN shows fold reduction of GEN with probled siRNAs. The         RCN corresponding to AN is shown in AP (AQ shows the corresponding SD). 'NT'         indicates not tested in the individual siRNA screen against WNV. 'NTD' indicates not         tested against dengue virus.                                                                                                    |
| gos<br>es.<br>pregos<br>de<br>nadas.<br>cts<br>a<br>ar<br>os<br>a.                                                             | deix 10.0038/seasor07207         SUPPLEMENTARY INFORMATION     Legends for Supplementary Tables 1 and 2.     Supplementary Table 1. RNAi screen identifies 283 human genes required for West     Nile virus (WNV) infection. All of the identified 283 genes that qualified the selection     criteria are arranged in alphabetical order. Column E shows how many individual     siRNAs scored out of the four comprising the pool against each gene, when tested     separately. Columns G, L, Q, V and AI: shows the fold reduction in WNV infection when     the indicated genes were silenced with cither individual siRNAs (G, L, Q, V) or pooled     siRNAs (AI); and columns H, M, R, W and AJ are the corresponding Z-scores (standard     deviation (SD) from the mean infection of control samples). The relative cell numbers     (RCN, number of cells in gene silenced wells/number of cells in control) for G, L, Q, V     and AI are shown in I, N, S, X and AK; and the corresponding SD are shown in J, O, T,     Y and AL column AN shows fold reduction of dengue virus (DENV) infection (column     AO shows the corresponding to AN is shown in AP (AQ shows the corresponding SD). 'NT'     indicates not tested in the individual siRNA screen against WNV. 'NTD' indicates not     tested against dengae virus.                                                                                                    |
| gos<br>es.<br>pregos<br>de<br>nadas.<br>cts<br>a<br>ar<br>os<br>a.                                                             | deix 10.0038/seasor07207         SUPPLEMENTARY INFORMATION     Legends for Supplementary Tables 1 and 2.     Supplementary Table 1. RNAi screen identifies 283 human genes required for West     Nile virus (WNV) infection. All of the identified 283 genes that qualified the selection     criteria are arranged in alphabetical order. Column E shows how many individual     siRNAs scored out of the four comprising the pool against each gene, when tested     separately. Columns G, L, Q, V and AI: shows the fold reduction in WNV infection when     the indicated genes were silenced with either individual siRNAs (G, L, Q, V) or pooled     siRNAs (AI); and columns H, M, R, W and AJ are the corresponding Z-scores (standard     deviation (SD) from the mean infection of control samples). The relative cell numbers     (RCN, number of cells in gene silenced wells/number of cells in control) for G, L, Q, V     and AI are shown in I, N, S, X and AK; and the corresponding SD are shown in J, O, T,     Y and AL. Column AN shows fold reduction of dengue virus (DENV) infection (column     AO shows the corresponding SD) when genes were silenced with pooled siRNAs. The     RCN corresponding to AN is shown in AP (AQ shows the corresponding SD). 'NT'     indicates not tested in the individual siRNA screen against WNV. 'NTD' indicates not     tested against dengue virus.     Supplementary Table 2. RNAi screen identifies 22 human genes whose silencing                                                                                                    |
| jos<br>es.<br>pregos<br>de<br>nadas.<br>cts<br>a<br>ar<br>os<br>a.<br>0s                                                       | deix 10.0038/stature07207         SUPPLEMENTARY INFORMATION         Legends for Supplementary Tables 1 and 2.         Supplementary Table 1. RNAi screen identifies 283 human genes required for West         Nile virus (WNV) infection. All of the identified 283 genes that qualified the selection         criteria are arranged in alphabetical order. Column E shows how many individual         siRNAs scored out of the four comprising the pool against each gene, when tested         separately. Columns G, L, Q, V and AI: shows the fold reduction in WNV infection when         the indicated genes were silenced with either individual siRNAs (G, L, Q, V) or pooled         siRNAs (AI); and columns H, M, R, W and AJ are the corresponding Z-scores (standard         deviation (SD) from the mean infection of control samples). The relative cell numbers         (RCN, number of cells in gene silenced wells/number of cells in control) for G, L, Q, V         and AI are shown in 1, N, S, X and AK; and the corresponding SD are shown in J, O, T,         Y and AL. Column AN shows fold reduction of dengue virus (DENV) infection (column         AO shows the corresponding to AN is shown in AP (AQ shows the corresponding SD). 'NT'         indicates not tested against dengue virus.         Supplementary Table 2. RNAi screen identifies 22 human genes whose silencing         enhances West Nile virus (WNV) infection. All of the identified 22 genes that qualified                                                                                                    |
| jos<br>es.<br>pregos<br>de<br>nadas.<br>cts<br>a<br>ar<br>os<br>a.<br>os<br>a.<br>os<br>com                                    | deix 10.0038/stature07207         SUPPLEMENTARY INFORMATION     Legends for Supplementary Tables 1 and 2.     Supplementary Table 1. RNAi screen identifies 283 human genes required for West     Nile virus (WNV) infection. All of the identified 283 genes that qualified the selection     criteria are arranged in alphabetical order. Column E shows how many individual     siRNAs scored out of the four comprising the pool against each gene, when tested     separately. Columns G, L, Q, V and AI: shows the fold reduction in WNV infection when     the indicated genes were silenced with either individual siRNAs (G, L, Q, V) or pooled     siRNAs (AI); and columns H, M, R, W and AI are the corresponding Z-scores (standard     deviation (SD) from the mean infection of control samples). The relative cell numbers     (RCN, number of cells in gene silenced wells/number of cells in control) for G, L, Q, V     and AI are shown in I, N, S, X and AK; and the corresponding SD are shown in J, O, T,     Y and AL. Column AN shows fold reduction of dengue virus (DENV) infection (column     AO shows the corresponding to AN is shown in AP (AQ shows the corresponding SD). 'NT'     indicates not tested against dengue virus.     Supplementary Table 2. RNAi screen identifies 22 human genes whose silencing     enhances West Nile virus (WNV) infection. All of the identified 22 genes that qualified     the selection criteria are arranged in alphabetical order. Column E shows how many                                                                                                    |
| jos<br>es.<br>pregos<br>de<br>nadas.<br>cts<br>a<br>ar<br>os<br>a.<br>os<br>a.<br>os<br>a.                                     | deix 10.0038/stature07207         SUPPLEMENTARY INFORMATION     Legends for Supplementary Tables 1 and 2.     Supplementary Table 1. RNAi screen identifies 283 human genes required for West     Nile virus (WNV) infection. All of the identified 283 genes that qualified the selection     criteria are arranged in alphabetical order. Column E shows how many individual     siRNAs scored out of the four comprising the pool against each gene, when tested     separately. Columns G, L, Q, V and AI: shows the fold reduction in WNV infection when     the indicated genes were silenced with either individual siRNAs (G, L, Q, V) or pooled     siRNAs (AI); and columns H, M, R, W and AI are the corresponding Z-scores (standard     deviation (SD) from the mean infection of control samples). The relative cell numbers     (RCN, number of cells in gene silenced wells number of cells in control) for G, L, Q, V     and AI are shown in I, N, S, X and AK; and the corresponding SD are shown in J, O, T,     Y and AL. Column AN shows fold reduction of dengue virus (DENV) infection (column     AO shows the corresponding to AN is shown in AP (AQ shows the corresponding SD). 'NT'     indicates not tested against dengue virus.     Supplementary Table 2. RNAi screen identifies 22 human genes whose silencing     enhances West Nile virus (WNV) infection. All of the identified 22 genes that qualified     the selection criteria are arranged in alphabetical order. Column E shows how many     individual siRNAs scored out of the four comprising the pool against each gene, when                                                                                                    |
| jos<br>es.<br>pregos<br>de<br>nadas.<br>cts<br>a<br>ar<br>os<br>a.<br>os<br>a.<br>os<br>a.<br>os<br>os<br>a.                   | deix 10.0038/seasor07207         SUPPLEMENTARY INFORMATION     Legends for Supplementary Tables 1 and 2.     Supplementary Table 1. RNAi screen identifies 283 human genes required for West     Nike virus (WNV) infection. All of the identified 283 genes that qualified the selection     criteria are arranged in alphabetical order. Column E shows how many individual     siRNAs scored out of the four comprising the pool against each gene, when tested     separately. Columns G, L, Q, V and AI: shows the fold reduction in WNV infection when     the indicated genes were silenced with either individual siRNAs (G, L, Q, V) or pooled     siRNAs (AI), and columns H, M, R, W and AI are the corresponding Z-scores (standard     deviation (SD) from the mean infection of control samples). The relative cell numbers     (RCN, number of cells in gene silenced wells 'number of cells in control) for G, L, Q, V     and AI are shown in I, N, S, X and AK; and the corresponding SD are shown in J, O, T,     Y and AL. Column AN shows fold reduction of dengue virus (DENV) infection (column     AO shows the corresponding to AN is shown in AP (AQ shows the corresponding SD). 'NT'     indicates not tested a painst dengue virus.     Supplementary Table 2. RNAi screen identifies 22 human genes whose silencing     enhances West Nike virus (WNV) infection. All of the identified 22 genes that qualified     the selection criteria are arranged in alphabetical order. Column E shows how many     individual siRNAs scored out of the four comprising the pool against each gene, when                                                                                                    |
| jos<br>es.<br>pregos<br>de<br>nadas.<br>cts<br>a<br>ar<br>os<br>a.<br>os<br>a.<br>os<br>a.<br>os<br>com<br>ados<br>om          | Supplementary Table 1 and 2.           Supplementary Table 1. RNAi screen identifies 283 human genes required for West<br>Nile virus (WNV) infection. All of the identified 283 genes that qualified the selection<br>criteria are arranged in alphabetical order. Column E shows how many individual<br>siRNAs scored out of the four comprising the pool against each gene, when tested<br>separately. Columns G, L, Q, V and AI: shows the fold reduction in WNV infection when<br>the indicated genes were silenced with either individual siRNAs (G, L, Q, V) or pooled<br>siRNAs (AI), and columns H, M, R, W and AI are the corresponding Z-scores (standard<br>deviation (SD) from the mean infection of control samples). The relative cell numbers<br>(RCN, number of cells in gene silenced wells 'number of cells in control) for G, L, Q, V<br>and AI are shown in I, N, S, X and AK; and the corresponding Z-scores (standard<br>deviation (SD) from the mean infection of control samples). The relative cell numbers<br>(RCN, number of cells in gene silenced wells 'number of cells in control) for G, L, Q, V<br>and AI. Column AN shows fold reduction of dengue virus (DENV) infection (column<br>AO shows the corresponding SD) when genes were silenced with pooled siRNAs. The<br>RCN corresponding to AN is shown in AP (AQ shows the corresponding SD). 'NT'<br>indicates not tested a the individual siRNA screen against WNV. 'NTD' indicates not<br>tested against dengue virus.           Supplementary Table 2. RNAi screen identifies 22 human genes whose silencing<br>enhances West Nile virus (WNV) infection. All of the identified 22 genes that qualified<br>the selection criteria are arranged in alphabetical order. Column E shows how many<br>individual siRNAs scored out of the four comprising the pool against each gene, when                                                                                                    |
| jos<br>es.<br>pregos<br>de<br>nadas.<br>cts<br>a<br>ar<br>os<br>a.<br>os<br>a.<br>os<br>a.<br>os<br>a.<br>os<br>a.<br>os<br>a. | doi: 10.0038/seases07207 Legends for Supplementary Tables 1 and 2. Supplementary Table 1. RNAi screen identifies 283 human genes required for West Nile virus (WNV) infection. All of the identified 283 genes that qualified the selection criteria are arranged in alphabetical order. Column E shows how many individual siRNAs scored out of the four comprising the pool against each gene, when tested separately. Columns G, L, Q, V and AI: shows the fold reduction in WNV infection when the indicated genes were silenced with either individual siRNAs (G, L, Q, V) or pooled siRNAs (AI); and columns H, M, R, W and AI are the corresponding Z-scores (standard deviation (SD) from the mean infection of control samples). The relative cell numbers (RCN, number of cells in gene silenced wells/number of cells in control) for G, L, Q, V and AI. column AN shows fold reduction of dengue virus. (DENV) infection (column AO shows the corresponding SD) when genes were silenced with pooled siRNAs. The RCN corresponding to AN is shown in AP (AQ shows the corresponding SD). 'NT' indicates not tested against dengue virus. Supplementary Table 2. RNAi screen identifies 22 human genes whose silencing enhances West Nile virus (WNV) infection. All of the identified 22 genes that qualified the selection criteria are arranged in alphabetical order. Column E shows how many individual siRNAs scored out of the four comprising the pool against each gene, when                                                                                                    |

#### **Procurando respostas?**

Encontrar a informação certa em nature.com é fácil e intuitivo. Campos de pesquisa estão presentes no canto superior direito de todas as páginas dos jornais, com a opção *Advanced search (Pesquisa avançada)* para fornecer resultados mais refinados. A funcionalidade *Save Search (Salvar pesquisa)* da nature.com permite-lhe salvar e voltar a utilizar os termos de pesquisa, com novos resultados detectados e fornecidos automaticamente.

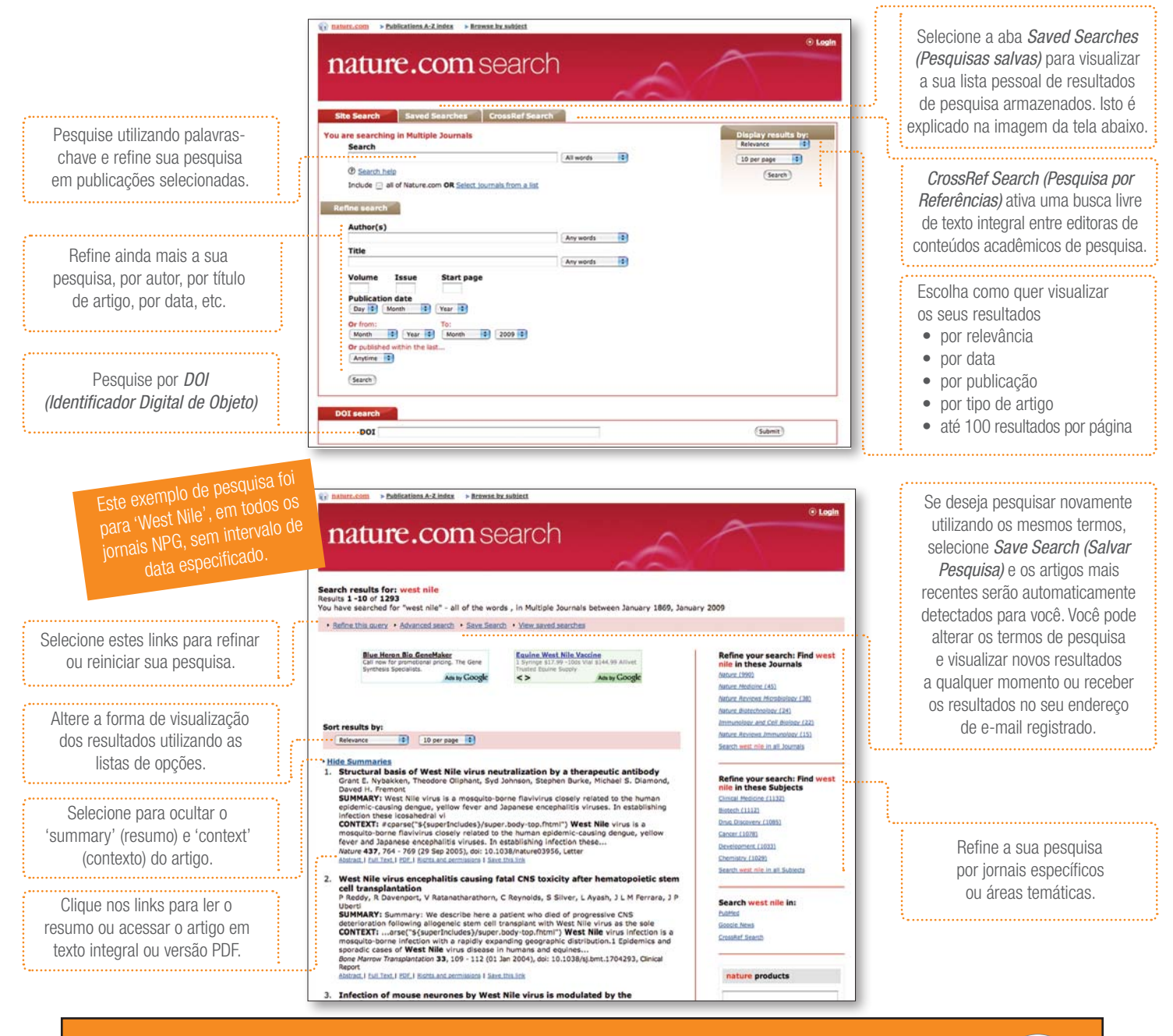

### Para ir além do artigo

podcasts: baixe arquivos de áudio destacando o melhor da semana em ciência do Nature e assuntos.

video: aproveite os vídeos online com os cientistas a discussão e análise dos cientistas, à medida que compartilham as suas descobertas.

**blogs:** dê a sua opinião sobre as notícias do dia ou discussões ampliadas sobre os outros jornais.

**arquivos do google earth:** Descubra como o uso recente de programas como o Google Earth pode ajudar os cientistas a descobrir e a compartilhar informação.

Mais: gráficos interativos, testes, galerias de vídeo, imagens, animações e muito mais.

Para se informar sobre as novas funcionalidades a serem implementadas em nature.com, visite regularmente o versão de teste beta do site em www.nature.com/launchpad